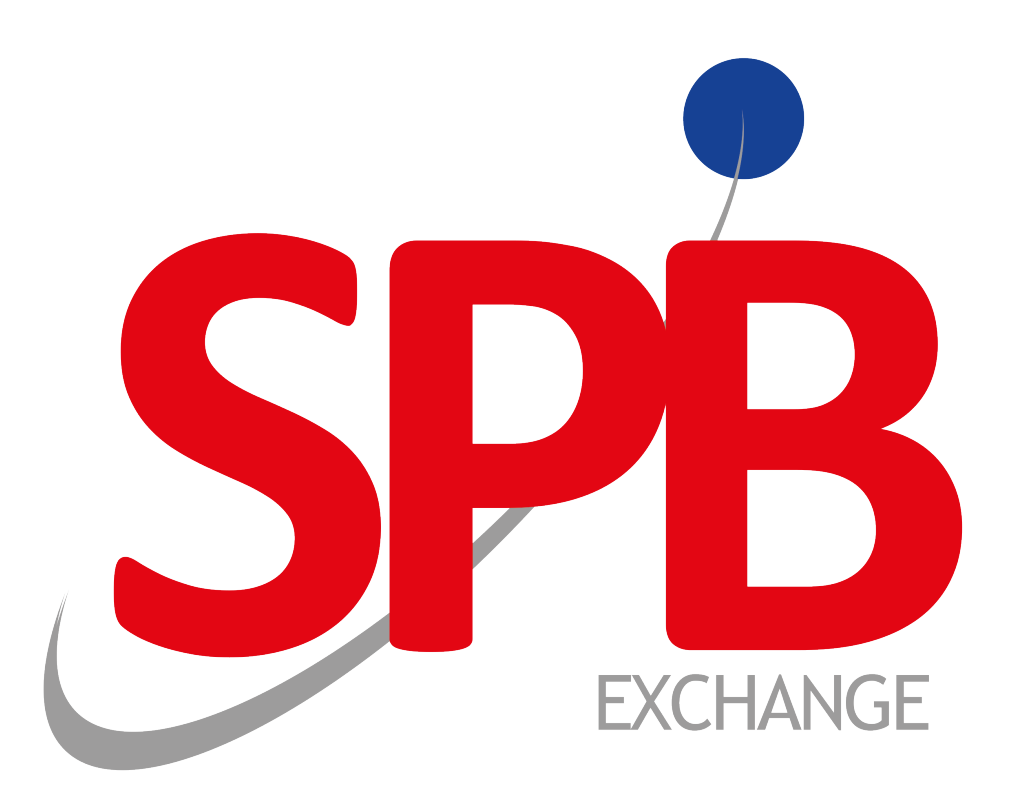

# Личный кабинет клиента

Версия документа 2.1.1

27.03.2017

### История изменений

Версия 2.1.0, 19 сентября 2016 года

- 1. Добавлена вкладка со списком всех зарегистрированных договоров регистрации сведений о состоянии обязательств (раздел <u>3.8</u>).
- 2. Добавлена возможность фильтровать сообщения по разным параметрам (раздел 2.3).

### Содержание

| 1. | . Системные требования                         | . 4 |
|----|------------------------------------------------|-----|
| 2. | . Интерфейс                                    | . 5 |
|    | 2.1. Вход в личный кабинет                     | 5   |
|    | 2.2. Главное окно и панель вкладок             | 5   |
|    | 2.3. Доступные кнопки и действия на вкладках   | 5   |
| 3. | . Вкладки                                      | 7   |
|    | 3.1. Входящие сообщения                        | 7   |
|    | 3.1.1. Отправка нового сообщения в Репозитарий | . 7 |
|    | 3.2. Исходящие сообщения                       | . 7 |
|    | 3.3. Организации                               | 8   |
|    | 3.4. Генеральные соглашения                    | 8   |
|    | 3.5. Отчеты о маржевых суммах                  | 8   |
|    | 3.6. Отчеты о справедливой стоимости           | . 9 |
|    | 3.7. Сделки                                    | 9   |
|    | 3.8. Состояния обязательств                    | 9   |

# 1. Системные требования

#### Поддерживаемые браузеры:

- Internet Explorer 11.0 и выше
- Mozilla Firefox версии 41.0 и выше
- Google Chrome версии 45.0 и выше

A

Начиная с 52 версии в Mozilla Firefox отсутствует поддержка КриптоПро ЭЦП Browser plug-in, поэтому для выполнения действий с использованием ЭЦП, нужно <u>установить браузер Firefox ESR</u> (Extended Support Release), который будет поддерживать плагины до начала 2018 года, или для версии 52 произвести дополнительную настройку в браузере для включения плагина, подробнее см. <u>документацию</u> <u>по использованию КриптоПро</u>.

Для комфортной работы системы компьютер клиента должен соответствовать рекомендуемым требованиям. Ниже в таблице приведены минимальные и рекомендуемые требования к компьютеру и к компонентам для успешной работы системы.

| Наименование            | Минимальные требования                                      | Рекомендуемые требования                                    |
|-------------------------|-------------------------------------------------------------|-------------------------------------------------------------|
| Процессор               | Intel Pentium Dual-Core 2,4 ГГц и выше                      | Intel Core I5 2.4 ГГц и выше                                |
| Оперативная<br>память   | Не менее 1 Гбайт на выделенный под систему процесс браузера | Не менее 2 Гбайт на выделенный под систему процесс браузера |
| Разрешение<br>дисплея   | Разрешение дисплея не менее 1024×768                        | Разрешение дисплея от 1366×768                              |
| Операционная<br>система | Windows 7/8/8.1                                             | Windows 7/8/8.1                                             |
| Скорость<br>интернета   | Не менее 1 Мбит/с                                           | Не менее 10 Мбит/с                                          |

#### Таблица 1.1. Системные требования

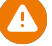

Для выполнения действий с использованием ЭЦП (отправка сообщений), также необходимо, наличие следующего ПО:

- КриптоПро CSP версии 3.6 и выше в зависимости от операционной системы. Дистрибутив для тестовых целей с периодом бесплатного функционирования в 90 дней доступен для скачивания после регистрации по следующему адресу: <a href="http://www.cryptopro.ru/downloads">http://www.cryptopro.ru/downloads</a>;
- КриптоПро ЭЦП Browser plug-in версия 2.0 и выше, поставляется бесплатно и работает на любом компьютере с установленным пакетом КриптоПро CSP. Подробнее прочитать об этом плагине и скачать его можно на сайте: <u>http://www.cryptopro.ru/products/cades/plugin</u>. Для браузеров Google Chrome и Mozilla Firefox с версией 52 необходимо произвести дополнительную настройку в браузере для включения плагина, подробнее см. <u>документацию по использованию КриптоПро</u>.

# 2. Интерфейс

# 2.1. Вход в личный кабинет

Вход в систему осуществляется по логину и паролю.

#### Рисунок 2.1. Вход в систему

| Вход в систему |  |  |
|----------------|--|--|
| Логин          |  |  |
| Пароль         |  |  |
| Ә ВОЙТИ        |  |  |

## 2.2. Главное окно и панель вкладок

Основными элементами интерфейса главного окна являются панель вкладок и окно с текущей вкладкой. В верхней части главного окна располагаются номер версии (в левом углу), имя пользователя и кнопка выхода (в правом углу).

### Рисунок 2.2. Интерфейс главного окна личного кабинета при широком разрешении.

| RR | Client (Connectedv1.0.249)            | Версия системы                 |            |                  | Имя<br>пользователя | МІКЕІ<br>Обн   | M_USF<br><b>овит</b> | а выход<br><b>ь вкладку</b> |
|----|---------------------------------------|--------------------------------|------------|------------------|---------------------|----------------|----------------------|-----------------------------|
| •  | С Панель ОС<br>Вкладок Окно вкладки с |                                |            |                  | Открыть<br>с фильтр | окно —<br>рами | ->(                  |                             |
|    | 17 Репозитарный<br>номер              | Входящее сообщение             | Получатель | 1≓ Дата отправки | 1≓ Тип сообщения    |                |                      |                             |
| -  | OUT-MIKEM-<br>20151112-00000001       | IN-NICKM-20151112-<br>00000009 | MIKEM      | 2015-11-12       | Acknowledgement     | Ø              |                      | ÷                           |
| ۲  | OUT-MIKEM-<br>20151112-0000002        | IN-NICKM-20151112-<br>00000010 | MIKEM      | 2015-11-12       | Acknowledgement     | 0              |                      | ē                           |
| 0  | OUT-MIKEM-<br>20151118-00000001       | IN-MIKEM-20151118-<br>00000001 | MIKEM      | 2015-11-18       | Exception           | o              |                      | ē.                          |
| ¢  | OUT-MIKEM-<br>20151118-0000002        | IN-MIKEM-20151118-<br>00000002 | MIKEM      | 2015-11-18       | Exception           | 0              |                      | ē                           |
| \$ | OUT-MIKEM-<br>20151118-0000003        | IN-MIKEM-20151118-<br>00000003 | MIKEM      | 2015-11-18       | Exception           | 0              |                      | •                           |

При уменьшении ширины окна, панель вкладок автоматически скрывается и раскрыть её можно нажатием на в левом верхнем углу. Номер версии и имя пользователя также будет скрыто, а кнопка **Выход** появится в выпадающем меню при нажатии на в правом верхнем углу.

# 2.3. Доступные кнопки и действия на вкладках

Окна почти всех вкладок в личном кабинете содержат таблицу с сообщениями различных типов.

Для каждой таблицы можно выбрать количество отображаемых на одной странице сообщений при помощи панели Кол-во на странице: 10 25 50 100, которая находится в левом нижнем углу таблицы. Если количество отображаемых сообщений в таблице не помещается на одной странице, то в правом нижнем углу располагается панель

страницами. Кнопки <sup>1</sup> в шапке таблицы позволяют отсортировать её содержимое по указанному столбцу, а повторное нажатие меняет порядок сортировки.

Все эти настройки отображения таблицы сохраняются при переключении между вкладками.

Для обновления данных на странице следует нажать на кнопку — 🕑 в левом верхнем углу.

Если есть необходимость отсортировать сообщения следует нажать на кнопку — 💽 в левом верхнем углу. После нажатия на данную кнопку появится всплывающее окно со всеми доступными фильтрами для выбранной вкладки.

В таблицах для каждого значения также могут быть доступны дополнительные кнопки:

- 🧿 Просмотр подробной информации об организации/сообщении
- • 
   • 
   • 
   • Просмотр и загрузка сообщения в формате XML. Для загрузки сообщения необходимо в открывшемся окне нажать на кнопку
   •
- 💼 Просмотр и печать печатной формы сообщения. Для печати сообщения необходимо в открывшемся окне нажать на кнопку 🔁
- 🕏 Просмотр истории изменения статусов сообщения. В окне с историей для каждой ревизии сообщения также доступны кнопки •.
- 🕛 Скачать архив с файлами, приложенными отправителем к с ообщению.

# 3. Вкладки

## 3.1. Входящие сообщения

На этой вкладке содержится таблица с сообщениями, видимыми пользователю и отправленными в Репозитарий.

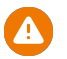

На этой вкладке не содержатся сообщения, сообщения, отправленные пользователю, а только сообщения отправленные в Репозитарий.

Таблица содержит следующую информацию:

- Репозитарный номер уникальный идентификатор сообщения в системе, присваиваемый Репозитарием при получении или создании сообщения Репозитарием.
- Дата получения. По умолчанию таблица отсортирована по этому полю.
- Отправитель.
- Тип сообщения.
- Статус текущий статус сообщения в системе.
- Дата присвоения статуса дата последнего обновления статуса.

При просмотре подробной информации о сообщении (кнопка <sup>O</sup>) дополнительно доступна информация, о номере ревизии, является ли сообщение корректирующим и/или дублирующим и, в зависимости от типа сообщения, также может быть доступна информация об идентификаторах сторон и прочее.

### 3.1.1. Отправка нового сообщения в Репозитарий

Из вкладки Входящие сообщения в личном кабинете можно отправить новое сообщение в Репозитарий. Для этого

необходимо нажать на кнопку , в открывшемся окне нажать на первую строчку «Выберите XML файл для подписи отправки…» и выбрать подготовленный XML файл сообщения для отправки. Также, необходимо указать сертификат, которым будет подписано сообщение, для этого необходимо нажать на строчку «Выберите сертификат для подписи» и в появившемся списке выбрать сертификат. После этого можно отправить сообщение, нажатием на «OK».

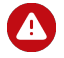

Эта операция требует работающих КриптоПро CSP и КриптоПро ЭЦП Browser plug-in. Если плагин настроен некорректно, вместо списка сертификатов будет отображаться «No Results». При длительной работе плагин может отключаться и тогда, при отображении «No Results», достаточно обновить страницу. Подробнее см. раздел <u>Системные требования</u>.

Вместе с XML сообщением возможно отправить дополнительные файлы в виде ZIP-архива, например скан договора. Для этого нажмите на строчку «Выберите ZIP-архив с вложениями...» и выберите файл архива.

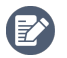

Прикреплённый ZIP-архив никак не обрабатывается и не подразумевает пакетную обработку сообщений.

## 3.2. Исходящие сообщения

На этой вкладке содержится таблица с сообщениями, отправленные Репозитарием и видимые пользователю.

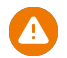

На этой вкладке не содержатся сообщения, исходящие от пользователя, а только сообщения исходящие от Репозитария.

Таблица содержит следующую информацию:

- Репозитарный номер уникальный идентификатор сообщения в системе, присваиваемый Репозитарием при получении или создании сообщения Репозитарием.
- Входящее сообщение уникальный идентификатор сообщения, отправленного в Репозитарий, в ответ на которое было сформировано текущее сообщение.

#### Вкладки

- Получатель адресат, которому направлено сообщение Репозитарием.
- Дата отправки сообщения Репозитарием. По умолчанию таблица отсортирована по этому полю.
- Тип сообщения.

## 3.3. Организации

На этой вкладке содержится таблица со списком организаций, зарегистрированных в системе Репозитария.

Таблица содержит следующую информацию:

- Наименование (RU) полное наименование организации на русском.
- Наименование (EN) полное наименование организации на английском.
- **REP** идентификатор организации в Репозитарии.
- Не клиент флаг, указывающий на то, является ли организация клиентом Репозитария или нет. Если организация не клиент Репозитария, то с ней будет производиться только одностороняя регистрация сообщений.

По умолчанию таблица отсортирована по внутреннему идентификатору организации в системе.

При просмотре подробной информации о сообщении (кнопка <sup>O</sup>) дополнительно доступна информация о кратком наименовании организации на русском и английском, а также, если поле REP не заполнено, то указывается ClientCode организации.

## 3.4. Генеральные соглашения

На этой вкладке содержится таблица со списком всех заключённых генеральных соглашений, видимых пользователю.

Таблица содержит следующую информацию:

- Репозитарный номер уникальный идентификатор сообщения в системе, присваиваемый Репозитарием при получении или создании сообщения Репозитарием.
- Сторона А первая сторона генерального соглашения.
- Сторона В вторая сторона генерального соглашения.
- Дата регистрации сообщения о заключении генерального соглашения в Репозитарии.
- Тип тип генерального соглашения.
- Статус текущий статус генерального соглашения в системе.

По умолчанию таблица отсортирована по дате заключения генерального соглашения.

При просмотре подробной информации о сообщении (кнопка <sup>1</sup>) дополнительно доступна информация о дате заключения, дате отзыва генерального соглашения и прочее.

## 3.5. Отчеты о маржевых суммах

На этой вкладке содержится таблица со списком всех зарегистрированных отчетов о маржевых суммах для портфелей, видимых пользователю.

Таблица содержит следующую информацию:

- Репозитарный номер уникальный идентификатор сообщения в системе, присваиваемый Репозитарием при получении или создании сообщения Репозитарием.
- Портфель портфель инструментов, по которому сформирован отчет о маржевых суммах.
- Дата регистрации сообщения с отчетом.
- Идентификатор стороны владелец портфеля, в чьих интересах создан отчет.
- Статус текущий статус отчета о маржевых суммах в системе.

При просмотре подробной информации о сообщении (кнопка 🤷) дополнительно доступна информация о дате присвоения текущего статуса сообщения и номер ревизии.

## 3.6. Отчеты о справедливой стоимости

На этой вкладке содержится таблица со списком всех зарегистрированных отчетов о справедливой стоимости, видимых пользователю.

Таблица содержит следующую информацию:

- Репозитарный номер уникальный идентификатор сообщения в системе, присваиваемый Репозитарием при получении или создании сообщения Репозитарием.
- Идентификатор договора уникальный идентификатор договора сделки в системе, присваиваемый Репозитарием при успешной регистрации сделки.
- Идентификатор стороны идентификатор, от имени которого создан отчет.
- Статус текущий статус отчета о маржевых суммах в системе.

При просмотре подробной информации о сообщении (кнопка <sup>1</sup>) дополнительно доступна информация о дате присвоения текущего статуса сообщения и номер ревизии.

## 3.7. Сделки

На этой вкладке содержится таблица со списком всех зарегистрированных договоров сделки, видимых пользователю.

Таблица содержит следующую информацию:

- Репозитарный номер уникальный идентификатор договора сделки в системе, присваиваемый Репозитарием при успешной регистрации сделки
- Сторона А первая сторона договора сделки.
- Сторона В вторая сторона договора сделки.
- Дата заключения договора сделки.
- Генеральное соглашение, в рамках которого зарегистрирована сделка.
- Тип продукта.
- UTI Уникальный идентификатор сделки.
- Статус текущий статус договора сделки в системе.

## 3.8. Состояния обязательств

На этой вкладке содержится таблица со списком всех зарегистрированных договоров регистрации сведений о состоянии обязательств, видимых пользователю.

Таблица содержит следующую информацию:

- Репозитарный номер уникальный идентификатор договора сделки в системе, присваиваемый Репозитарием при успешной регистрации сделки.
- Идентификатор договора уникальный идентификатор договора состояния обязательств в системе, присваиваемый Репозитарием при успешной регистрации договора..
- Статус текущий статус договора состояния обязательств в системе.
- Дата присвоения статуса договора состояния обязательств.
- Дата изменения состояния обязательств.